## Using Remote Desktop (RDP) to connect to your office PC

All guides and materials for remote work can be found at: <u>https://fenwayhealth.org/it-faq/</u>

For installation of citrix, please review our Citrix guide

1. Once you have logged into Citrix, please select "Remote Desktop Connection".

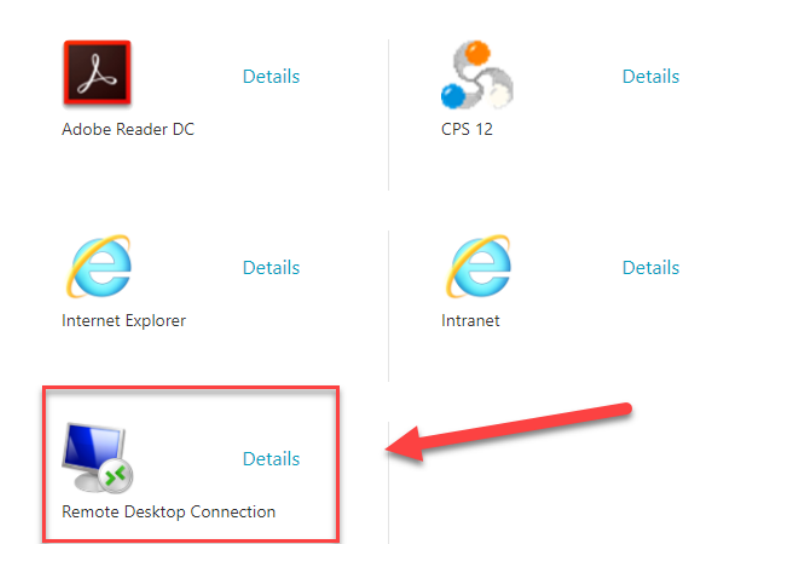

2. A menu will appear asking for the computer name to connect to. If you do not know your computer name, more on that below.

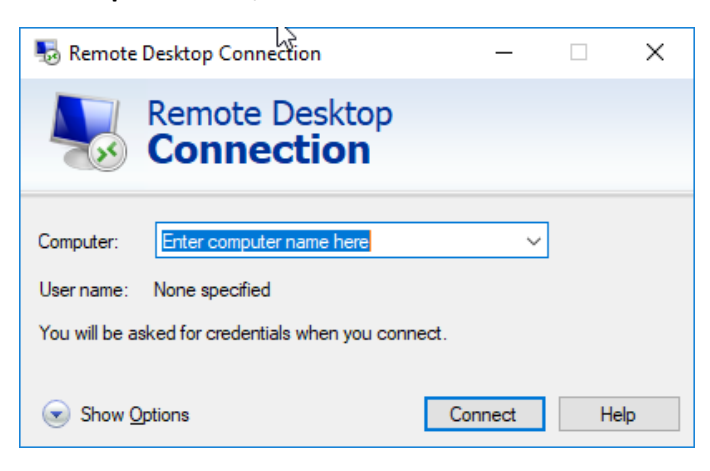

**3.** You will be asked to verify your Windows login at the next screen. The domain must be "Fenway", but to be safe you can type your username in this format: Fenway\username. An example is below:

| Windows Security                                       | × |
|--------------------------------------------------------|---|
| Enter your credentials                                 |   |
| These credentials will be used to connect to fchc-cps. |   |
| fenway∖jdibiasio                                       |   |
|                                                        |   |
| Domain: fenway                                         |   |
| Remember me                                            |   |

4. You will then connect to your Fenway Desktop.

## Instructions on how to view your computer name

1. In the bottom left hand corner of your computer, right click the windows icon. Then select "System".

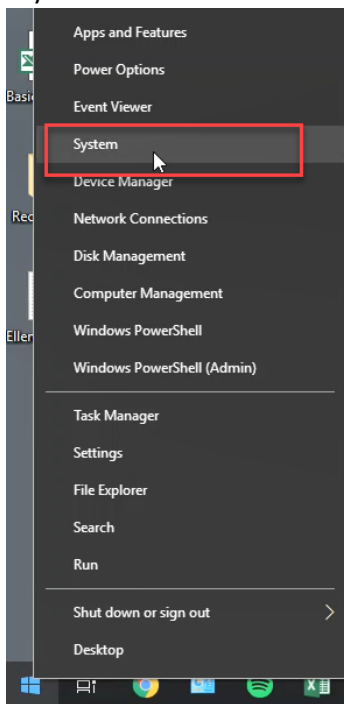

2. Your computer name will be displayed under Device Specifications:

## About

Your PC is monitored and protected.

- Virus & Threat Protection
- Firewall & Network Protection
- Device performance & Health
- App & browser control
- Account protection
- Device security

See details in Windows Defender

| Device specifications |  |
|-----------------------|--|
|-----------------------|--|

| Device name   | WS-9FL-JDIBIASIO                                    |
|---------------|-----------------------------------------------------|
| Processor     | Intel(R) Core(TM) i7-6700 CPU @ 3.40GHz 3.41<br>GHz |
| Installed RAM | 8.00 GB (7.88 GB usable)                            |
| Device ID     | 4BBDDCA6-59B1-451D-910F-175AB74687DB                |
| Product ID    | 00342-50212-00000-AAOEM                             |
| System type   | 64-bit operating system, x64-based processor        |
| Pen and touch | No pen or touch input is available for this display |

## Second Method:

1. Additionally you can click the folder icon on your desktop:

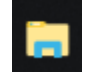

2. Right Click "My Computer" and select properties.

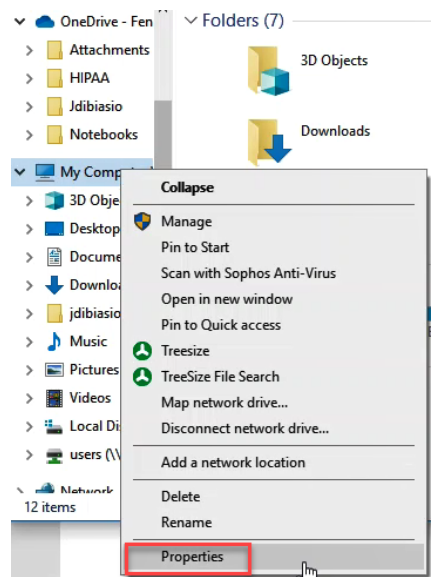

**3.** Your computer name will be displayed under the 'Computer name, domain, and workgroup' menu.

Computer name, domain, and workgroup settings

Computer name: WS-9FL-JDIBIASIO Full computer name: WS-9FL-JDIBIASIO.fenway.local Computer description: Domain: fenway.local

If you require assistance or have additional questions please email <u>helpdesk@fenwayhealth.org</u>